# ИНСТРУКЦИЯ ПО ВВОДУ ДАННЫХ СБОРА ПРИКАЗОВ О НАЗНАЧЕНИИ СТИПЕНДИИ ПРАВИТЕЛЬСТВА РФ ПО ПРИОРИТЕТНЫМ НАПРАВЛЕНИЯМ НА 2019-2020 УЧ. ГОД

## 1. Информация вводится на сайте www.ined.ru в направлении «Стипендии»,

|                                                                                                    | ФГБУ ИНТЕРОБРАЗОВАНИЕ<br>Центр развития образования и международной деятельности                                                                                                    |
|----------------------------------------------------------------------------------------------------|----------------------------------------------------------------------------------------------------|
| Направления<br>деятельности                                                                                                    | Добро пожаловать!                                                                                                    |
| <ul> <li>Обучение иностранных<br/>граждан</li> </ul>                                                                                 |                                                                                                    |
| <ul> <li>Единое пространство<br/>высшего образования и<br/>Болонский процесс</li> </ul>                                              | 29 января 2020 года<br>Департамент государственной политики в сфере высшего образования Минобрнауки России просит направить                                                                                                    |
| <ul> <li>Формирование объемов и<br/>структуры КЦП</li> </ul>                                                                         | подготовки данных, предназначенных для формирования отдельных показателей деятельности организаци распределению КЦП на 2021/22 уч.год.                                                                                                    |
| <ul> <li>Открытый публичный<br/>конкурс по распределению<br/>КЦП</li> <li>Стипендии</li> </ul>                                       | Обратите внимание! Все данные предоставляются по состоянию на 1 января года, следующего за отчетным годом<br>Дополнительно Департамент информирует, что предоставленные сведения будут загружены в лич,<br>конкурса об установлении контрольных цифр приема на 2021/22 уч.г. и использованы для расч<br>организаций <u>без права редактирования.</u> |
| <ul> <li>Всероссийский открытый<br/>конкурс для назначения<br/>стипендий Президента РФ<br/>для обучающихся за<br/>рубежом</li> </ul> | Срок до <b>5 февраля 2020 г.</b><br>Для заполнения сведений необходимо зайти в закладку "Деятельность образовательных организаций высшег<br>кабинет", далее "Сбор информации, предназначенный для формирования отдельных показателей деятельно                                                                                                    |
| Сбор информации по<br>выпускникам иностранцам                                                                                        | конкурсе по распределению кци и на 2021/22 уч.200.<br>Письмо Минобрнауки России от 28.01.2020 № МН-3/144                                                                                                    |
| <ul> <li>Мониторинг</li> <li>эффективности</li> <li>образовательных</li> <li>организаций высшего</li> <li>образования</li> </ul>     | 28 января 2020 года<br>Руководителям образовательных организаций высшего образования                                                                                                    |

#### в разделе «Образовательные организации высшего образования»,

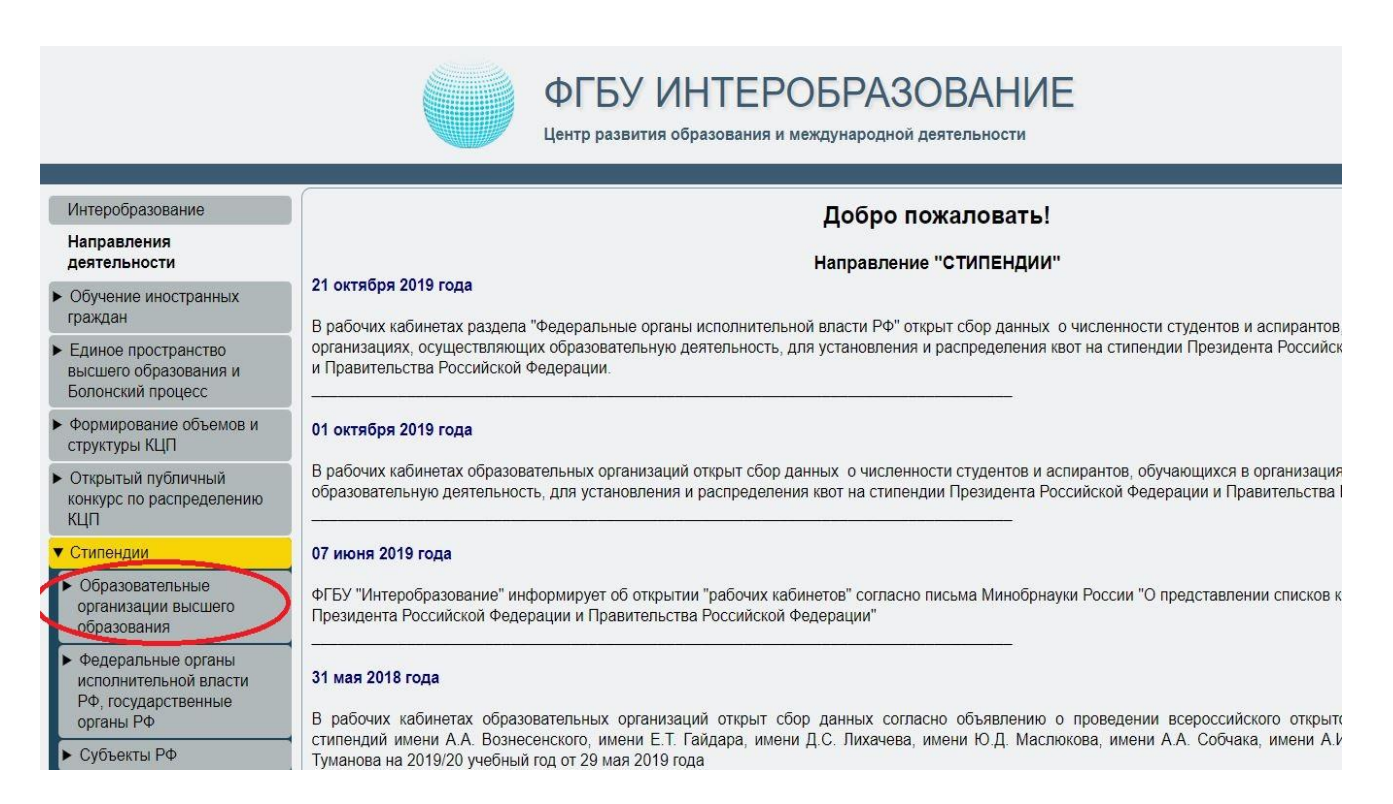

«Сбор приказов о назначении стипендии Правительства РФ по приоритетным направлениям на 2019-2020 уч. год»:

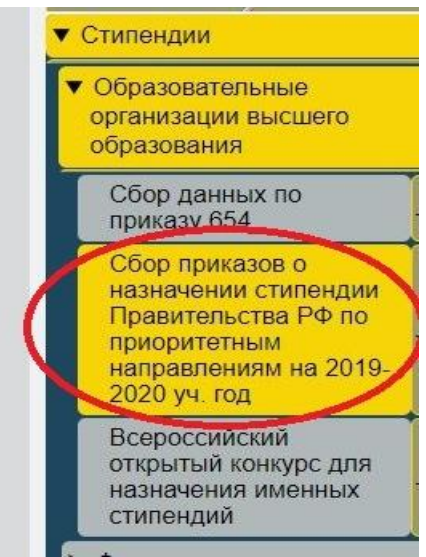

2. В открывшейся форме авторизации вводим *«Логин»* и *«Пароль»* от рабочего кабинета организации:

| вторизация                                                                                                    |                                                                                                    |
|----------------------------------------------------------------------------------------------------|----------------------------------------------------------------------------------------------------|
| Имя пользователя:                                                                                                    |                                                                                                    |
| Пароль:                                                                                                    |                                                                                                    |
|                                                                                                    | Вход                                                                                                    |
| "Имя пользователя и паропь чувствия<br>"Для ввода используются только лат<br>окиволы."<br>Если Вам не удается войти, исп<br>пользователя и паропь, обратите<br>индикаторов NUM-LOCK и CAPS-LO<br>кланиятуры. | тельны к регистру символо<br>инские буквы, цифры и сле<br>опьзул действительные и<br>I внимание на состоянь<br>СК и выбранную расклад |

В открывшейся форме необходимо проверить актуальность информации об ответственных исполнителях (если данные не внесены – необходимо заполнить раздел):

| Контактная                       | информация ответственного исполнителя 1 |
|----------------------------------|-----------------------------------------|
| Фамилия Имя Отчество             | Иванов Иван Иванович                    |
| Должность                        | начальник отдела                        |
| e-mail                           | ivanov@mail.ru                          |
| Рабочий телефон (с кодом города) | 8 495 123 45 67                         |
| Мобильный телефон                | 8 916 123 45 67                         |
|                                  | Изменить данные                         |
| Контактная                       | информация ответственного исполнителя 2 |
| Фамилия Имя Отчество             | Петров Пётр Петрович                    |
| Должность                        | специалист                              |
| e-mail                           | petrov@mail.ru                          |
| Рабочий телефон (с кодом города) | 8 495 123 45 67                         |
| Мобильный телефон                | 8 903 123 45 67                         |
|                                  | Изменить данные                         |

После заполнения данных нажимаем кнопку «Изменить данные».

В дальнейшем вся рассылка по данному направлению будет направляться ТОЛЬКО ПО АДРЕСАМ, указанным в данном разделе. Данную информацию необходимо поддерживать в актуальном состоянии. Ввод данных по сбору невозможен без заполнения информации об исполнителях.

3. ВАЖНО: количество претендентов не должно превышать количество выделенных квот, указанных в таблице:

|                      | Стиденции Правитель отва Во | <b>N</b>                |
|----------------------|-----------------------------|-------------------------|
|                      | стинендии правительства го  |                         |
| Студенты внесено     | р/квота                     | Аспиранты внесено/квота |
| 0/34                 | 0/1                         |                         |
|                      | ( ```` )                    |                         |
|                      |                             |                         |
| цоравить претендента |                             | Блокировать ввод данны  |

4. Для добавления претендента нажимаем кнопку *«Добавить претендента»* в открывшемся окне:

|                     | Стипендии | Правительства РФ        |                        |
|---------------------|-----------|-------------------------|------------------------|
| Студенты внесено    | о/квота   | Аспиранты внесено/квота |                        |
| )/2                 |           | 0 / 0                   |                        |
| обавить претендента |           |                         | Блокировать ввод данны |

### 5.Заполняем сведения о претенденте в открывшейся форме:

| Образовательная организация государственный технический университет Сведения о претенденте Фамилия Борисов Имя Борис Отчество Борисович Пол обучающегося Мужской Вид стипендии Стипендия Правительства РФ Статус обучающегося Студент Форма обучения Направление подготовки(специальность) Курс/год обучения претендента (на 1 сентября 2019 года) Форма финансирования                                                                                                    |   |
|----------------------------------------------------------------------------------------------------|---|
| Сведения о претенденте<br>Фамилия Борисов<br>Имя Борис<br>Отчество Борисович<br>Отчество Мужской<br>Пол обучающегося Мужской<br>Вид стипендии Стипендия Правительства РФ<br>Статус обучающегося Стипендия Правительства РФ<br>Статус обучающегося Стипендия Правительства РФ<br>Статус обучающегося Очная<br>Направление<br>подготовки(специальность)<br>Курс/год обучения претендента (на 1<br>сентября 2019 года) Бюджетная                                                                                                    |   |
| Фамилия         Борисов           Имя         Борис           Отчество         Борисович           Пол обучающегося         Мужской           Вид стипендии         Стипендия Правительства РФ           Статус обучающегося         Стипендия Правительства РФ           Форма обучения         Очная           Направление<br>подготовки(специальность)         Очная           Курс/год обучения претендента (на 1<br>сентября 2019 года)         З                                                                                                    |   |
| Имя       Борис         Отчество       Борисович         Пол обучающегося       Мужской         Вид стипендии       Стипендия Правительства РФ         Статус обучающегося       Студент         Форма обучения       Очная         Направление<br>подготовки(специальность)       01.03.01 - Математика         Курс/год обучения претендента (на 1<br>сентября 2019 года)       3         Форма финансирования       Бюджетная                                                                                                    |   |
| Отчество Борисович<br>Пол обучающегося Мужской<br>Вид стипендии Стипендия Правительства РФ<br>Статус обучающегося Студент<br>Форма обучения<br>Направление<br>подготовки(специальность)<br>Курс/год обучения претендента (на 1<br>сентября 2019 года) Бюджетная                                                                                                    |   |
| Пол обучающегося Мужской<br>Вид стипендии Стипендия Правительства РФ<br>Статус обучающегося Студент<br>Форма обучения<br>Направление<br>подготовки(специальность)<br>Курс/год обучения претендента (на 1<br>сентября 2019 года) Бюджетная<br>Вюджетная                                                                                                    |   |
| Вид стипендии       Стипендия Правительства РФ         Статус обучающегося       Студент         Форма обучения       Очная         Направление       01.03.01 - Математика         подготовки(специальность)       3         Курс/год обучения претендента (на 1<br>сентября 2019 года)       3         Форма финансирования       Бюджетная                                                                                                    | • |
| Статус обучающегося Студент<br>Форма обучения Очная Очная<br>Направление<br>подготовки(специальность) Очная 01.03.01 - Математика<br>Курс/год обучения претендента (на 1<br>сентября 2019 года) З<br>Форма финансирования Бюджетная                                                                                                    | • |
| Форма обучения Очная Очная<br>Направление подготовки(специальность) 01.03.01 - Математика<br>Курс/год обучения претендента (на 1<br>сентября 2019 года) З<br>Форма финансирования Бюджетная                                                                                                    |   |
| Направление 01.03.01 - Математика 01.03.01 - Математика О1.03.01 - Математика О1.03.01 | ۲ |
| Курс/год обучения претендента (на 1<br>сентября 2019 года)<br>Форма финансирования<br>Бюджетная                                                                                                    |   |
| Форма финансирования Бюджетная                                                                                                    | Ŧ |
| P.G.                                                                                                    |   |
| Дооавить предентента                                                                                                    |   |
|                                                                                                    |   |

## Направление подготовки выбирается из списка.

## Для этого нажимаем в соответствующей строке кнопку «Выбрать»

|                                                            | Сведения о претенденте     |             |
|------------------------------------------------------------|----------------------------|-------------|
| Фамилия                                                    |                            |             |
| Имя                                                        |                            |             |
| Отчество                                                   |                            |             |
| Пол обучающегося                                           | Мужской                    | •           |
| Вид стипендии                                              | Стипендия Правительства РФ | •           |
| Статус обучающегося                                        | Студент                    |             |
| Форма обучения                                             | Очная                      | •           |
| Направление<br>подготовки(специальность)                   | Выбрать                    | >           |
| Курс/год обучения претендента (на 1<br>сентября 2019 года) | Не указан                  | 20 <b>-</b> |
| Форма финансирования                                       | Не указан                  |             |
|                                                            | Добавить претендента       |             |
|                                                            |                            |             |
|                                                            |                            |             |
|                                                            |                            |             |

В открывшемся окне выбираем необходимое направление подготовки. Для перелистывания страниц можно использовать кнопку со *«Стрелкой»*, также можно осуществлять поиск необходимого направления подготовки введя его наименование или код в *«Строке поиска»* и нажав клавишу *« Enter»:* 

| id_gu_spr_spec | Уровень образования | Код НП(С)            | Наименование НП(С)                      |
|----------------|---------------------|----------------------|-----------------------------------------|
| стр            | раница 1 из 5 (в    | всего 120 элементов) | 0                                       |
| 2659           | Бакалавриат         | 01.03.04             | прикладная математика                   |
| 2681           | Бакалавриат         | 09.03.01             | Информатика и<br>вычислительная техника |
| 2682           | Бакалавриат         | 09.03.02             | Информационные<br>системы и технологии  |
| 2684           | Бакалавриат         | 09.03.04             | Программная инженерия                   |
| 2685           | Бакалавриат         | 10.03.01             | Информационная<br>безопасность          |
| 2686           | Бакалавриат         | 11.03.01             | Радиотехника                            |
| 0607           | Favorane            | 44.02.02             | Инфокоммуникационные                    |

После заполнения всех полей нажимаем кнопку *«Добавить претендента»*. Введенная информация появляется внизу в таблице:

|                |                 |                          |               | Стипенлии Прави        | тепьства РФ       |                                         |                       |                                                   |
|----------------|-----------------|--------------------------|---------------|------------------------|-------------------|-----------------------------------------|-----------------------|---------------------------------------------------|
|                | Студе           | нты <mark>внесе</mark> і | но/квота      | ormongen ripcon        |                   | Аспиранты внесено/к                     | вота                  |                                                   |
| 1/2            |                 |                          |               | 0/0                    |                   |                                         |                       |                                                   |
|                |                 |                          |               |                        |                   |                                         |                       |                                                   |
| обавить претен | дента           |                          |               |                        |                   |                                         | E                     | Блокировать ввод данны                            |
| обавить претен | дента<br>Ф.И.О. | Пол                      | Вид стипендии | Статус<br>обучающегося | Форма<br>обучения | Специальность/направление<br>подготовки | Е<br>Курс<br>обучения | Блокировать ввод данны<br>Форма<br>финансирования |

6. Для редактирования данных по претенденту необходимо нажать кнопку «*Редактировать запись*» (кнопка с изображением карандаша).

Для удаления всех данных по претенденту необходимо нажать кнопку *«Удалить запись»* (кнопка с изображением крестика):

|      |         |        |                        |             |               | Данные по н            | квотам            |                                      |                       |                                                   |
|------|---------|--------|------------------------|-------------|---------------|------------------------|-------------------|--------------------------------------|-----------------------|---------------------------------------------------|
|      |         |        |                        |             |               | Стипендии Прави        | тельства РФ       |                                      |                       |                                                   |
|      |         |        | Студе                  | енты внесен | но/квота      |                        |                   | Аспиранты внесено/к                  | вота                  |                                                   |
| 17   | 2       |        |                        |             |               | 0/0                    |                   |                                      |                       |                                                   |
|      |         |        |                        |             |               |                        |                   |                                      |                       |                                                   |
|      |         |        |                        |             |               |                        |                   |                                      |                       |                                                   |
| lоба | авить г | претен | дента                  |             |               |                        |                   |                                      | E                     | олокировать ввод данны                            |
| ļоба | авить г | претен | дента<br><b>Ф.И.О.</b> | Пол         | Вид стипендии | Статус<br>обучающегося | Форма<br>обучения | Специальность/направление подготовки | Е<br>Курс<br>обучения | олокировать ввод даннь<br>Форма<br>финансирования |

7. После заполнения данных по всем претендентам необходимо нажать кнопку «Блокировать ввод данных»:

|          |        |                 |             |               | 20                     | 1212              |                                         |                  |                                                   |
|----------|--------|-----------------|-------------|---------------|------------------------|-------------------|-----------------------------------------|------------------|---------------------------------------------------|
|          |        |                 |             |               | Стипендии Прави        | тельства РФ       |                                         |                  |                                                   |
|          |        | Студе           | енты внесен | но/квота      |                        |                   | Аспиранты внесено/ке                    | вота             |                                                   |
| 1/2      |        |                 |             |               | 0/0                    |                   |                                         |                  |                                                   |
| oficerum | протоц | 1001170         |             |               |                        |                   |                                         |                  | POWINDONOTI PROG SOLINU                           |
| обавить  | претен | дента<br>Ф.И.О. | Пол         | Вид стипендии | Статус<br>обучающегося | Форма<br>обучения | Специальность/направление<br>подготовки | Курс<br>обучения | блокировать ввод данны<br>Форма<br>финансирования |

**ОБРАТИТЬ ВНИМАНИЕ:** ввод информации (кроме прикрепления сканов) после блокировки **НЕВОЗМОЖЕН**.

8. Только после блокировки ввода данных появится возможность прикрепления сканированных приказов. Для этого необходимо нажать кнопку *«Загрузить файл»*:

|                              |         |                               | Данн                   | ные по квотам           |                                      |                  |                         |
|------------------------------|---------|-------------------------------|------------------------|-------------------------|--------------------------------------|------------------|-------------------------|
|                              |         |                               | Стипендии              | Правительст             | ва РФ                                |                  |                         |
|                              | Студен  | нты внесено/квота             |                        | Аспиранты внесено/квота |                                      |                  |                         |
| 1/2                          | 2       |                               |                        |                         |                                      |                  |                         |
| Загрузить скан               |         |                               |                        |                         |                                      |                  |                         |
| Ф.И.О.                       | Пол     | Вид стипендии                 | Статус<br>обучающегося | Форма<br>обучения       | Специальность/направление подготовки | Курс<br>обучения | Форма<br>финансирования |
| 1 Борисов Борис<br>Борисович | Мужской | Стипендия<br>Правительства РФ | Студент                | Очная                   | 01.03.01 - Математика                | 3                | Бюджетная               |

В открывшейся форме нажимаем кнопку «Выберите файл» (1), после выбора файла нажимаем кнопку «Загрузить файл» (2):

|         | Загруженный файл             | Дата загр             | узки           | Действия       |
|---------|------------------------------|-----------------------|----------------|----------------|
| IMG     | 0561.JPG                     | 2020-02-05            | 1              |                |
| агружае | мый файл (размер файла не до | олжен превышать 10мб) | Выберите файл  | Файл не выбран |
|         |                              |                       | Загрузить файл |                |
|         |                              |                       | 2              |                |
|         |                              |                       | 2              |                |
|         |                              |                       |                |                |
|         |                              |                       |                |                |
|         |                              |                       |                |                |
|         |                              |                       |                |                |
|         |                              |                       |                |                |

Для удаления загруженного файла необходимо нажать кнопку «Удалить» (кнопка с изображением крестика) в графе «Действия»:

|                                        | Загруженный файл | Дата загр            | узки           | Действия       |
|----------------------------------------|------------------|----------------------|----------------|----------------|
|                                        | IMG_0561.JPG     | 2020-02-05           |                |                |
| Загружаемый файл (размер файла не долж |                  | тжен превышать 10мб) | Выберите файл  | Файл не выбран |
|                                        |                  |                      | Загрузить файл |                |